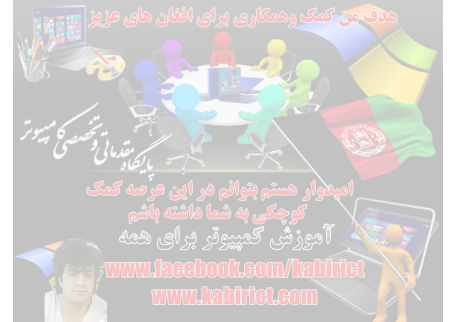

## **آموزش بوتیبل کردن فلش مموری در حالت GPT و UEFI برای نصب ویندوز**

در صورتی که به هر دلیلی امکان استفاده از DVD ویندوز برای نصب در حالت UEFI و GPT برای شما میسر نیست، شما می توانید به راحتی توسط فلش مموری خود اقدام به نصب ویندوز کنید. نصب ویندوز با فلش مموری سرعت بالاتری نسبت به DVD دارد.

این آموزش تنها بر ای کسانی است که میخواهند از این روش استفاده کنند ویا بایوس BIOS کمپیوتر شما از UEFI پشتیبانی میکند.

آموزش نصب ویندوز در حالت UEFI و GPT برای کمپیوتر و لپ تاپ

چه چیزی لازم داریم ؟

1. یک عدد فلش مموری 4 گیگابایت به بالا 2. دانلود نرم افزار<mark>Rufus</mark> با حجم کمتر از 1 مگابای بطور رایگان ازوب سایت ↓ www.kabirict.com دانلود نماهید.

این آموزش بر اساس نسخه 2.18 که لینک آن در بالا قرار گرفته است نوشته شده است.

شيوه انجام کا*ر* :

1. نرم افزار Rufus را باز کنید (نسخه 2.18 )

2. به ترتیب مراحل زیر را انجام دهید :

- در بخش Device فلش مموری مورد نظر را انتخاب کنید.
- در بخش Format Options با استفاده از کلید ان ایک فایل ایمیج ISO از ویندوزی که می خواهید نصب کنید را انتخاب کنید.

GPT partition scheme for در بخش • Partition scheme and target system type • گزینه UEFI computer

- در بخش File system گزینه FAT32
- در بخش Cluster size گزینه Default را انتخاب کنید.
- در بخش Format Options تیک گزینه Quick format را بزنید.
- در بخش Format Options تیک کزینه Create extended label and icon files را بزنید.

وقتی آماده بودید روی گزینه<del>Start</del>. 3 تصویر ذیل کلیک کنید.طبق

| Rufus 2.18.1213                                                                             |             |
|---------------------------------------------------------------------------------------------|-------------|
| Device                                                                                      | ()<br>()    |
| ر دستم بنوانم در این <mark>محمد کمک</mark><br>کوچکی به شدا دا <b>[16GB] (:NO_LABEL (H:)</b> |             |
| رز فی کمپیوٹر ہے ای ممہ<br>Partition scheme and target system                               | n type      |
| GPT partition scheme for UEFI CO                                                            |             |
| File system                                                                                 |             |
| FAT32 (Default)                                                                             |             |
| Cluster size                                                                                |             |
| 8192 bytes (Default)                                                                        |             |
| New volume label                                                                            |             |
| Windows 10 Pro                                                                              |             |
| Format Options 🖂                                                                            |             |
| Check device for bad blocks<br>Quick format                                                 | 1 Pass 🔻    |
| Create a bootable disk using                                                                | ISO Image 🔹 |
| Create extended label and ico                                                               | n files     |
|                                                                                             |             |
| READ                                                                                        | Y           |
| About                                                                                       | Start Close |
| ta es anteres cardanas autores                                                              |             |

4۔ با پیغام زیر مواجه می شوید که آیا می خواهید عاملیات فرمت را انجام

دهید.بالای اوکی کلیک کرده تا فلش شـما فرمت گردد.

با فرمت كردن كليه اطلاعات داخل فلش مموري حذف خواهد شد.

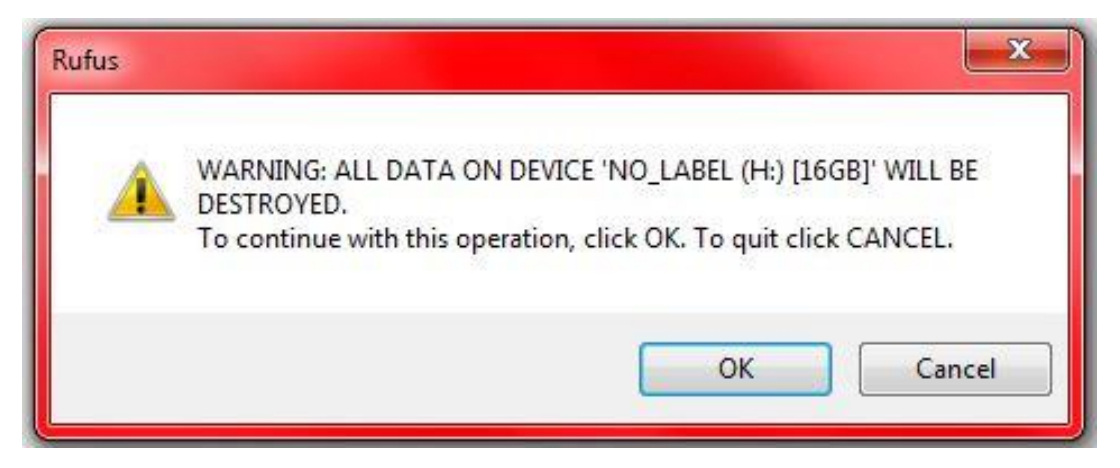

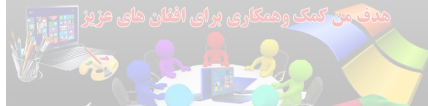

5. منتظر شوید که عملیا<mark>ت فرمت و کپی کردن فایل های</mark> ویندوز انجام شود.

| مستم بتوالم مر این عرصه تمک                                                                   | امپادوار ه                     |
|-----------------------------------------------------------------------------------------------|--------------------------------|
| چکی به شما داشته باشم<br>ش کمپیوتر برای همدRufus 2.18.1213 🕈                                  |                                |
| Device www.laceboolucom/                                                                      |                                |
| NO_LABEL (H:) [16GB]                                                                          |                                |
| Partition scheme and target system                                                            | n type                         |
| GPT partition scheme for UEFI                                                                 | •                              |
| File system                                                                                   |                                |
| FAT32 (Default)                                                                               | *                              |
| Cluster size                                                                                  |                                |
| 8192 bytes (Default)                                                                          | · · ·                          |
| New volume label                                                                              |                                |
| Windows 10 Pro                                                                                |                                |
| Format Options<br>Check device for bad blocks<br>Quick format<br>Create a bootable disk using | I Pass   ISO Image   Iso files |
|                                                                                               |                                |
| Copying IS                                                                                    | O files                        |
| About                                                                                         | Start Cancel                   |
| H:\sources\install.esd (2.3 GB)                                                               | # 00:09:51                     |

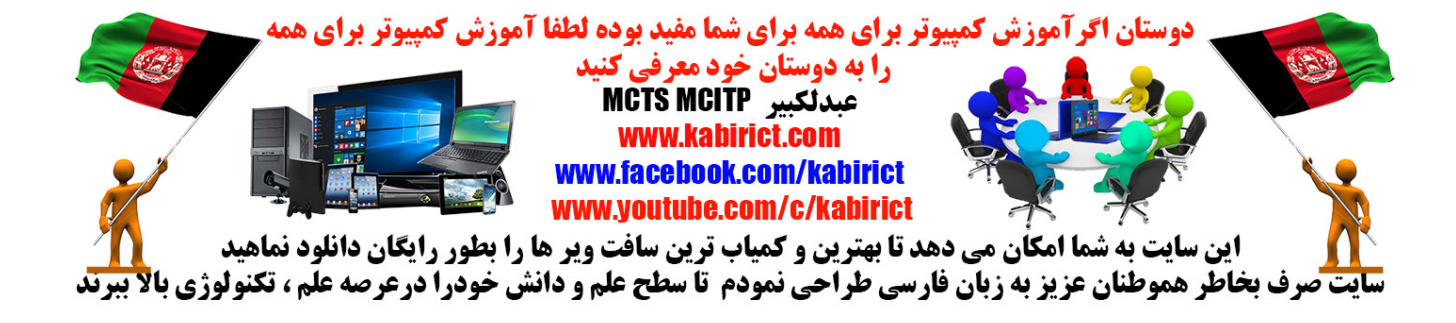

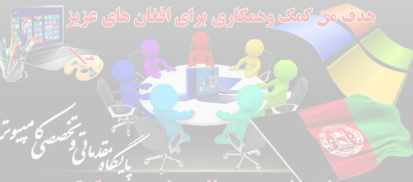

6. در صورتی که عبارت READY را در پایین صفحه دیدید. عملیات موفقیت آمیز بوده است. آموزش میبوتر برای همه

| Device                                                        | <b>e</b> -        |
|---------------------------------------------------------------|-------------------|
| WINDOWS 10 (H:) [16GB]                                        | •                 |
| Partition scheme and target syster                            | m type            |
| GPT partition scheme for UEFI                                 | •                 |
| File system                                                   |                   |
| FAT32 (Default)                                               | -                 |
| Cluster size                                                  |                   |
| 8192 bytes (Default)                                          | •                 |
| New volume label                                              |                   |
| ESD-ISO                                                       |                   |
| Format Options 💟<br>Check device for bad blocks               | 1 Pass 🔹          |
| Create a bootable disk using<br>Create extended label and ico | ISO Image 🔹 🥥     |
| READ<br>About                                                 | DY<br>Start Close |

**شما میتوانید بالای** Close کلیک کرده تا پروگرام مذکور خاموش شود

بعد از این شما می توانید با کمپیوتر هایکه از بایوس UEFI و GPT پشتیبانی میکند به همین ساده گی ویندوز نصب کنید

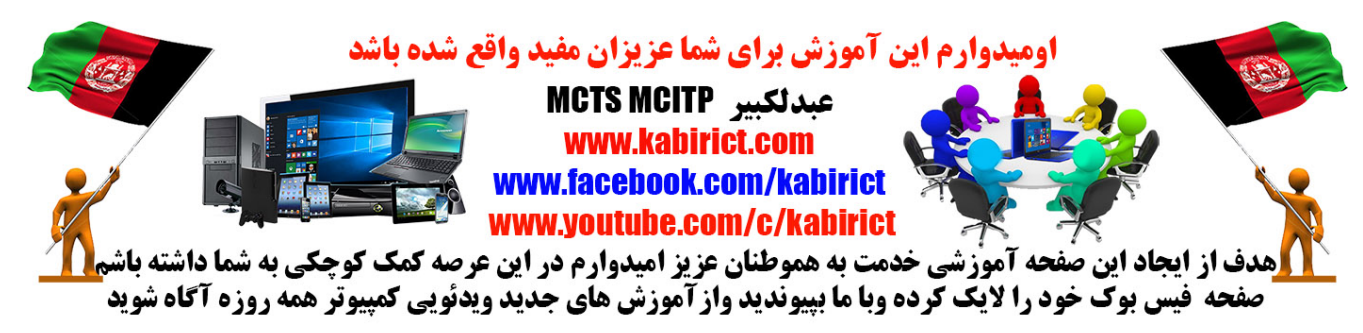